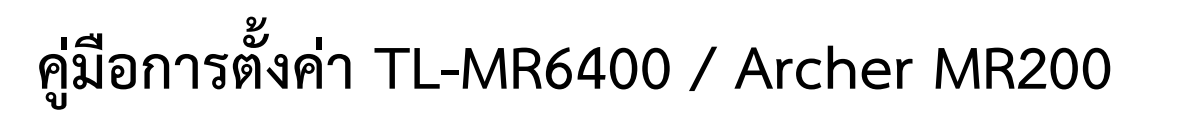

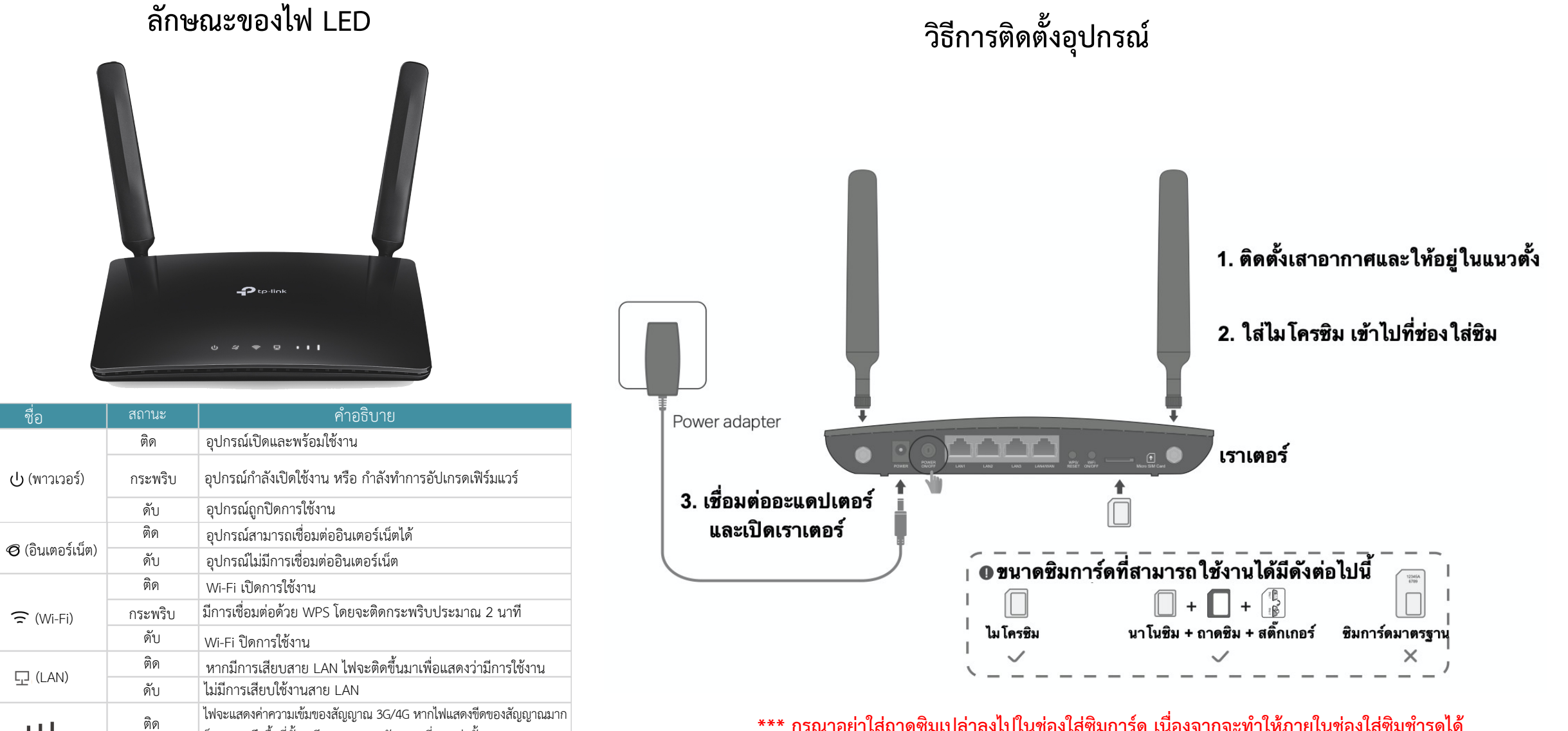

🔶 (Wi-Fi)

다 (LAN)

111

ดับ

(ความแรงสัญญาณ)

้ ก็จะหมายถึงพื้นที่นั้นๆ มีความแรงของสัญญาณที่มากเท่านั้น

ไม่มีสัญญาณโทรศัพท์ในพื้นที่นั้นๆ

\*\*\* กรุณาอย่าใส่ถาดซิมเปล่าลงไปในช่องใส่ซิมการ์ด เนื่องจากจะทำให้ภายในช่องใส่ซิมชำรุดได้

to-link

## วิธีการตั้งค่า TL-MR6400 / /Archer MR200

1.เปิดเว็บเบราว์เซอร์ เช่น 🛛 🚯 📀 🙆 🤕 และเข้าไปที่ <u>http://tplinkmodem.net</u> หรือ 192.168.1.1 Archer MR6400 × +http://tplinkmodem.net С 合  $\rightarrow$ 2.ตั้งค่ารหัสผ่าน ( Password ) อย่างน้อย 5 ตัวอักษร และทำการใส่รหัสผ่าน ยืนยันอีกครั้งให้ตรงกัน จากนั้นกดปุ่ม Save \*กรุณาใส่เป็นตัวอักษรภาษาอังกฤษ, ตัวเลข หรือ อักษรพิเศษเช่น !@#\$ 3.ทำการตั้งค่าตามขั้นตอนต่างๆ ของ Quick Setup หากขึ้นรูป ให้ทำการใส่ SIM (Micro Sim) ที่ตัว TL-MR6400/Archer MR200 Select your Time Zon GMT+07:00) Bangkok Jakarta Hanoi Novosibir Time Zone เลือก Timezone เป็น (GTM+07:00) Bangkok, Jakarta, Hanoi,Novosibirsk จากนั้นกดปุ่ม Next 4. TL-MR6400/Archer MR200 จะทำการตรวจสอบโปรไฟล์ซิมอัตโนมัติ ตามเครือข่ายที่ได้จัดซื้อมาจากนั้นกดปุ่ม Next

| PDP Ture:            | IDu4     |   |  |
|----------------------|----------|---|--|
| or type.             | 11- 14   | * |  |
| APN:                 | Internet |   |  |
| Username:            | ais      |   |  |
| Password:            |          | ø |  |
| Authentication Type: | CHAP     |   |  |

5.ทำการตั้งค่าชื่อและรหัส Wi-Fi เมื่อตั้งเสร็จแล้วให้กดปุ่ม Next \*ชื่อและรหัส Wi-Fi ควรตั้งเป็นตัวเลข,อักษรภาษาอังกฤษ

|                               | SIM                        | Connection Test |
|-------------------------------|----------------------------|-----------------|
| Time Zone                     | Wireless Settings          | Summary         |
| You can change the wireless r | network name and password. |                 |
| 2.4GHz Wireless:              | Enable Wireless Radio      |                 |
|                               |                            |                 |
| Network Name (SSID):          | TP-Link_1151               |                 |

6.ระบบจะโชว์การตั้งค่า Wi-Fi ที่ได้ตั้งค่าไปก่อนหน้านี้ เพื่อยืนยันความถูกต้อง หากต้องการแก้ไขให้กดปุ่ม Back หากถูกต้องให้กด เลือกการเชื่อมต่อด้านล่าง และกด Next

\*หากทำการตั้งค่า MR6400 และเชื่อมต่อด้วย Wi-Fi ให้ทำการเชื่อมต่อ Wi-Fi ตามชื่อที่ได้ ตั้งไว้และเลือก I have successfully reconnected to the router using the new wireless settings. หากเชื่อมต่อด้วย LAN ให้เลือก I am using a wired connection. และกดป่ม Next

| Time Zone                                           | Wireless Settings                                     | Summary                                 |
|-----------------------------------------------------|-------------------------------------------------------|-----------------------------------------|
| Wireless settings have been<br>wireless connection. | changed successfully. Please use the following wirele | ess network names and passwords for you |
| 2.4GHz Wireless:                                    | Enabled                                               |                                         |
| Network Name (SSID):                                | TP-Link_TEST                                          |                                         |
| Password:                                           | 12345670                                              |                                         |
| Please choose your current o                        | connection to continue:                               |                                         |
| <ul> <li>I have successfully recon</li> </ul>       | nected to the router using the new wireless settings. | I am using a wired connection.          |
|                                                     |                                                       | Back Next                               |

7.รอให้ าร ทดสอบเสร็จสิ้น ดังภาพ จากนั้นกดปุ่ม Next

> (:) Success Congratulations

8.ระบบจะทำการแสดงข้อมูลทั้งหมด จากนั้นกดปุ่ม Finish เพื่อเสร็จสิ้น การตั้งค่า

| Troilie Natite.               | AIS           |  |
|-------------------------------|---------------|--|
| PDP Type:                     | IPv4          |  |
| APN:                          | internet      |  |
| Username:                     | ais           |  |
| Password:                     | ais           |  |
| Authentication Type:          | CHAP          |  |
| 2.4GHz                        |               |  |
| Wireless Network:             | Enabled       |  |
| Wireless Network Name (SSID): | TP-Link_MR200 |  |
| Password:                     | 12345678      |  |

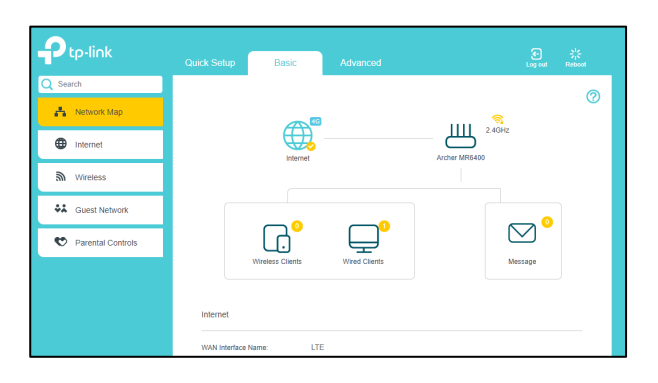

## ติดต่อสอบถามข้อมูลเพิ่มเติม

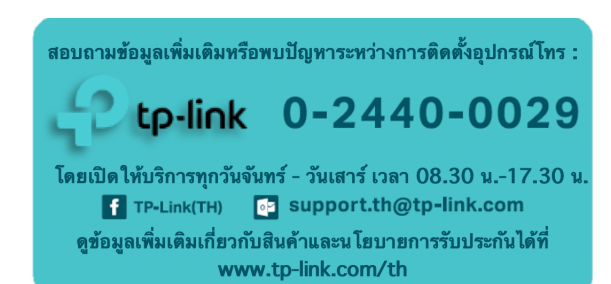